## Navigating an H5P

Last Modified on 25/06/2019 5:22 pm AEST

Watch these videos or scroll down for step-by-step instructions for:

- 1. accessing full screen mode.
- 2. navigating to the star to activate Activity Completion ticks.

Your browser does not support HTML5 video.

Your browser does not support HTML5 video.

<u>Full screen mode.</u> Arrows pointing out will open full screen mode. Arrows pointing inwards close full screen mode, returning to normal size. The Esc key also closes full screen mode.

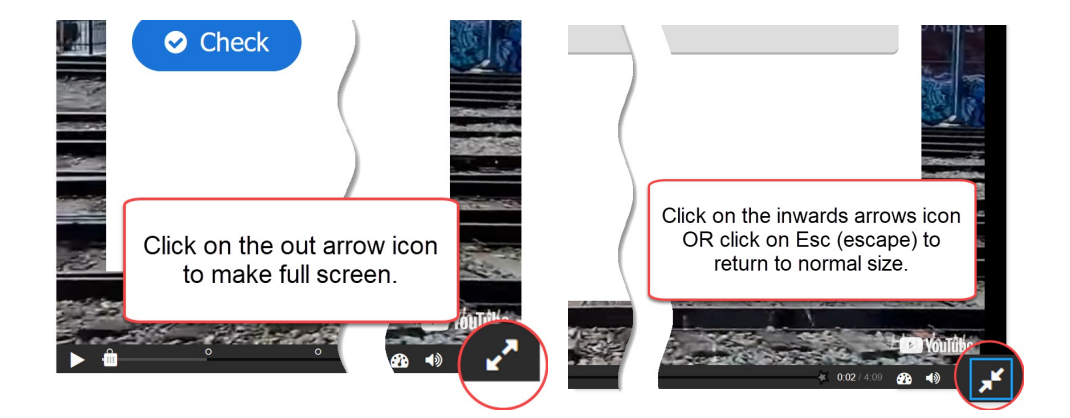

Tell your students to keep going till they reach the 'STAR'. The STAR turns green when the student finished the content and Activity Completion is triggered.

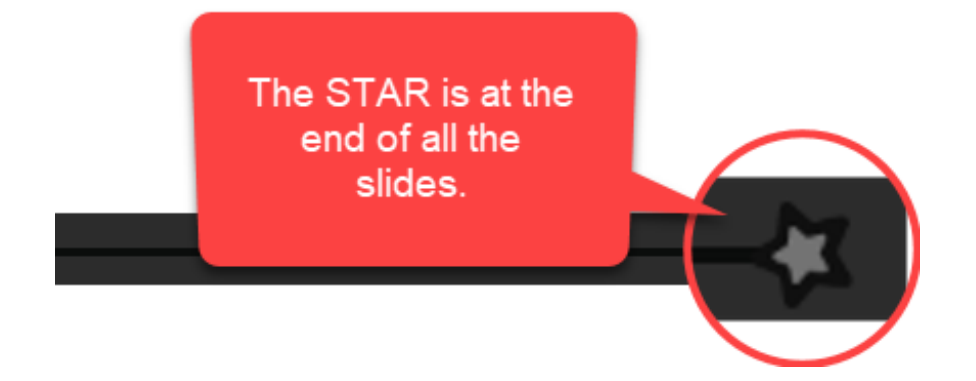

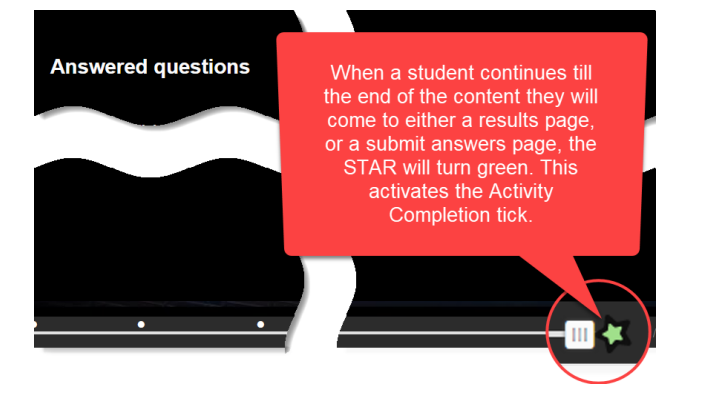